## e-Submission Guide

chac

Converting and resizing video files for upload educ

Use this guide in conjunction with the 'Converting and resizing video files' video guide

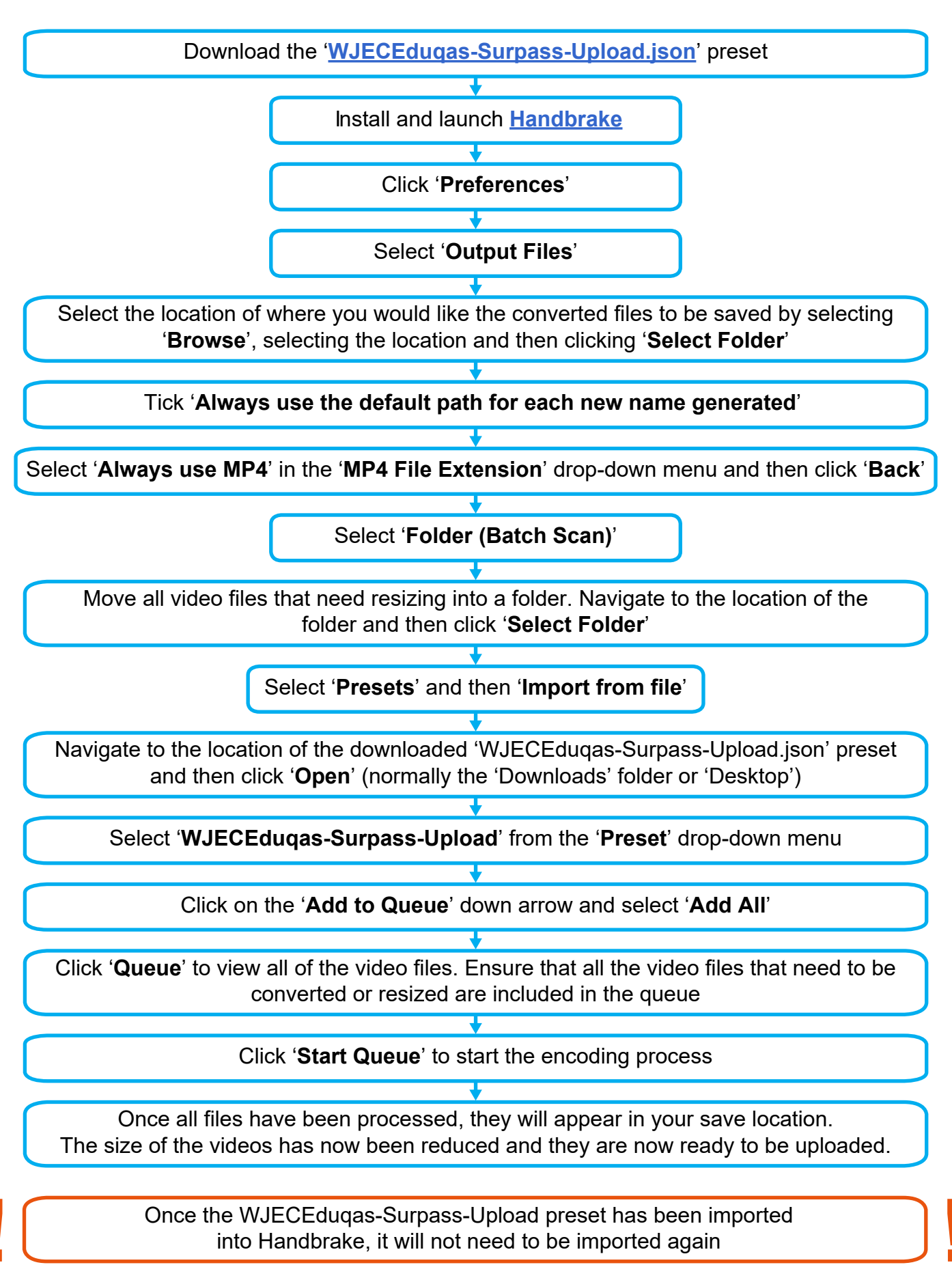

If you have any problems please contact the WJEC e-Submissions Team on: **Telephone:** 029 2040 4310 **Email:** e-submission@wjec.co.uk